# Alpine Bank ALPINEREMOTE® ONLINE PAYMENT -END USER GUIDE

| CONTENTS                                                 |        | The ORIGINARD 2 |
|----------------------------------------------------------|--------|-----------------|
| Create an Online Payment Login – Become a Returning User | Page 1 |                 |
| Create a Recurring Payment                               | Page 2 |                 |
| Edit Recurring Payments                                  | Page 3 |                 |

### HOW TO BECOME A RETURNING USER

- 1. From the business payment portal click on Create Account
- 2. On the user registration page complete the required fields (outlined in red)
- 3. Click on Register
- 4. A confirmation message will appear

Enter Password Forgot user

 You will receive an email from EPSCustomerSupport@JackHenry.com with a temporary password

| Ret | turning Users:               |  |  |  |  |  |  |  |
|-----|------------------------------|--|--|--|--|--|--|--|
|     | Enter Password               |  |  |  |  |  |  |  |
|     | Forgot username or password? |  |  |  |  |  |  |  |
|     | LOGIN ►                      |  |  |  |  |  |  |  |
|     |                              |  |  |  |  |  |  |  |
|     | Username:                    |  |  |  |  |  |  |  |
|     | First Name:                  |  |  |  |  |  |  |  |
|     | Last Name:                   |  |  |  |  |  |  |  |
|     | Secret Question:             |  |  |  |  |  |  |  |
|     | Secret Answer:               |  |  |  |  |  |  |  |
|     | Confirm Secret Answer:       |  |  |  |  |  |  |  |
|     | CANCEL REGISTER >            |  |  |  |  |  |  |  |

6. Type in the username with the temporary password

Current or Temporary Passa

New Patront

Current Password:

7. Click Login

Returning Users:

- 8. You will be prompted to change the password Password requirements:
  - o At least one uppercase & lowercase letter
  - At least one number & one special character
  - o A minimum of 12 characters in length
  - Cannot contain your username
- 9. Click Reset
- 10. You will receive another confirmation message stating Your password has been reset. Please login with your new password.
- 11. Click OK
- 12. Enter the username and the password you created
- 13. Click Login
- 14. Add your preferred payment information to your profile before submitting a payment.

| Schedule       | rd Transa  | ctions       |          |          |             |
|----------------|------------|--------------|----------|----------|-------------|
| lext Payment I | Date       | Amount       | Location |          |             |
| Transact       | ion Histor | v            |          |          |             |
| ransaction     | Amount     | Payment Type | Status   | Location | Description |
|                |            |              |          |          |             |

## ALPINEREMOTE® ONLINE PAYMENT -END USER GUIDE

### **CREATE A RECURRING PAYMENT – for Returning Users only**

1. Once logged into your Returning User profile, click on **Make A Payment** 

**Alpine Bank** 

- Complete the required fields. Choose the Account you wish to pay from in the dropdown.
  Note: If your account is not saved under your profile, click on Add Payment Option. Fill in the required fields, then click Add Payment.
- 3. Select the Payment Date.
- 4. Click on the dropdown, **Click here if you would like to make this a recurring payment**.

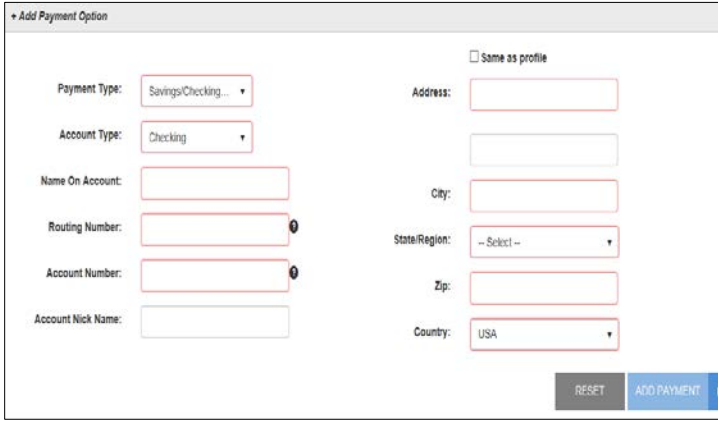

- 5. Select the Frequency of the payment (i.e. Once a Month, or Once a Year)
- 6. Payment Date: Select the day of the month to submit the payment(s)
- Start Date: Select the date you wish to start the recurring payment(s)
- 8. Check Boxes:
  - Infinite Payment: choosing this option is not recommended
  - Include a Single Payment Now: selecting this check box will process a single payment, and will schedule a recurring payment. If you only want to set up recurring payments, uncheck the box for Include a Single Payment Now.
- 9. Click **Continue**.
- 10. After reviewing the Authorization Agreement, click **Agree and Submit**, or click **Cancel** to cancel the payment the payment
- 11. You will receive a Transaction Receipt and a copy of the Authorization Agreement
- 12. Save or Print the Receipt
- 13. Click Close

| Pay                                                                                                    | Donate this amou     | nt: Required                                                                                                    |                                                                                                    | ]                                                                                                    |                                                                                                    |                                                                                                    |          |
|----------------------------------------------------------------------------------------------------|----------------------|----------------------------------------------------------------------------------------------------|----------------------------------------------------------------------------------------------------|----------------------------------------------------------------------------------------------------|----------------------------------------------------------------------------------------------------|----------------------------------------------------------------------------------------------------|----------|
| Make F                                                                                                    | ayment/Donation      | to: Select                                                                                                    |                                                                                                    | •                                                                                                    | Remembe                                                                                                    | er this se                                                                                                    | election |
|                                                                                                    | Pay From Accou       | nt: Colori                                                                                                    |                                                                                                    |                                                                                                    |                                                                                                    | M                                                                                                    |          |
|                                                                                                    | Pay From Accou       | nt: Select                                                                                                    | •                                                                                                    | ADD PAYI                                                                                                    | MENT OPTIO                                                                                                    | N                                                                                                    |          |
|                                                                                                    | Payment Da           | te: 4/4/2018                                                                                                    |                                                                                                    |                                                                                                    |                                                                                                    |                                                                                                    |          |
| С                                                                                                    | lick here if you wou | ld like to make this a                                                                                                    | recurring payr                                                                                                    | nent                                                                                                    |                                                                                                    |                                                                                                    |          |
|                                                                                                    |                      | CANCEL CONT                                                                                                    | INUE ►                                                                                                    |                                                                                                    |                                                                                                    |                                                                                                    |          |
|                                                                                                    | Click here if y      | ou would like to ma                                                                                                    | ake this a rec                                                                                                    | urring paym                                                                                                    | ient                                                                                                    |                                                                                                    |          |
|                                                                                                    |                      | Fr                                                                                                    | equency:                                                                                                    | Once a                                                                                                    | Month                                                                                                    | •                                                                                                    |          |
|                                                                                                    |                      | Payn                                                                                                    | nent Day:                                                                                                    | Last Day                                                                                                    | v                                                                                                    |                                                                                                    |          |
|                                                                                                    |                      |                                                                                                    |                                                                                                    |                                                                                                    |                                                                                                    |                                                                                                    |          |
|                                                                                                    |                      | 5                                                                                                    | tart Date:                                                                                                    | 4/30/201                                                                                                    | 18                                                                                                    |                                                                                                    |          |
|                                                                                                    |                      | # Of P                                                                                                    | ayments:                                                                                                    | 12                                                                                                    |                                                                                                    |                                                                                                    |          |
|                                                                                                    |                      | Next Paym                                                                                                    | ent Date:                                                                                                    | 4/30/201                                                                                                    | 18                                                                                                    |                                                                                                    |          |
|                                                                                                    |                      | Infinite                                                                                                    | Payment:                                                                                                    |                                                                                                    |                                                                                                    |                                                                                                    |          |
|                                                                                                    | Inclu                | de a Single Pavm                                                                                                    |                                                                                                    |                                                                                                    |                                                                                                    |                                                                                                    |          |
|                                                                                                    |                      |                                                                                                    | ient Now:                                                                                                    |                                                                                                    | 0                                                                                                    |                                                                                                    |          |
|                                                                                                    | Please click co      | ontinue, you will be                                                                                                    | able to revie                                                                                                    | ew your payr                                                                                                    | ment before                                                                                                    | submitti                                                                                                    | ng.      |
|                                                                                                    | Please click co      | ontinue, you will be                                                                                                    | able to revie                                                                                                    |                                                                                                    | ment before                                                                                                    | submitti                                                                                                    | ng.      |
|                                                                                                    | Please click co      | ntinue, you will be<br>d                                                                                                    | ent now:<br>able to revie<br>CANCEL<br>Amount:                                                                                                    | CONTINUE<br>\$0.01                                                                                                    | ment before                                                                                                    | submitti                                                                                                    | ng.      |
|                                                                                                    | Please click co      | ntinue, you will be<br>C<br>Make Paymer                                                                                                    | able to revie<br>ANCEL<br>Amount:<br>nt/Donation to:                                                                                                    | CONTINUE<br>\$0.01<br>Checking                                                                                                    | ment before                                                                                                    | submitti                                                                                                    | ng.      |
|                                                                                                    | Please click co      | ntinue, you will be<br>d<br>Make Paymer                                                                                                    | Amount:<br>Amount:<br>From Account:                                                                                                    | CONTINUE<br>\$0.01<br>Location 1<br>Checking:                                                                                                    | e nent before                                                                                                    | submitti                                                                                                    | ng.      |
| A                                                                                                    | Please click co      | Make Paymen                                                                                                    | Amount:<br>Amount:<br>Arrow Account:                                                                                                    | CONTINUE<br>\$0.01<br>Checking:                                                                                                    | enent before                                                                                                    | submitti                                                                                                    | ng.      |
| A<br>I.<br>I a<br>I a<br>I a                                                                                                    | Please click co      | Make Paymen<br>Make Paymen<br>Make P | able to revie<br>able to revie<br>Amount:<br>nt/Donation to:<br>From Account:<br>In Live Demo Acc<br>the transaction a<br>funds in my acc<br>count to pay an                                                                                                    | CONTINUE<br>CONTINUE<br>\$0.01<br>Location 1<br>Checking:<br>count to electror<br>bove, and unders<br>unit. I admoniele                                                                                                    | ment before incally debit my stand that my fit                                                                                                    | Submitti<br>145<br>account for<br>nancial<br>ot be the<br>sessed by                                                                                                    | ng.      |
| A<br>I.<br>I at<br>I at<br>I at                                                                                                    | Please click co      | Make Paymer<br>Make Paymer<br>Make Paymer<br>Make Paymer<br>Make Paymer<br>Make Paymer<br>Make Paymer<br>Make Paymer<br>Make Paymer<br>Make Paymer<br>Make Paymer<br>Make Paymer<br>Make Paymer<br>Make Paymer                                                                                                    | Amount:<br>Amount:<br>Amount:<br>nt/Donation to:<br>From Account:<br>n Live Demo Acc<br>the transaction a<br>trunds in my zero                                                                                                    | CONTINUE<br>CONTINUE<br>\$0.01<br>Checking:<br>Checking:<br>count to electror<br>bove, and under<br>sum. I. acknowick                                                                                                    | nent before inent before inentbefore inentbefore inentbefore inentbefore inentb                                                                                                    | submitti<br>145<br>account for<br>nancial<br>account for<br>to be the<br>essessed by                                                                                                    | ng.      |
| A<br>I.<br>I at<br>the<br>I at<br>I at<br>I at<br>I at<br>I at<br>I at<br>I at<br>I at                                                                                                    | Please click co      | Make Paymer<br>Make Paymer<br>Make Paymer<br>Magreement:<br>horize Alpine Bank-Nor<br>ve.<br>funds in my account for<br>all there are insufficient<br>ank-Non Live Demo A                                                                                                    | Amount:<br>AMCEL<br>Amount:<br>nt/Donation to:<br>From Account:<br>In Live Demo Account:<br>In Live Demo Account:<br>that in my account to pay an<br>the result sisted.                                                                                                    | CONTINUE<br>CONTINUE<br>\$0.01<br>Location 1<br>Checking:<br>count to electror<br>bove, and under<br>sort. 1 advnovles<br>y transaction fee<br>of the entry and<br>um fee amount.<br>ment shall be m                                                                                                    | ment before i                                                                                                    | submitti<br>145<br>account for<br>the the<br>sessed by<br>an<br>eccute this                                                                                                    | ng.      |
| A<br>I, I<br>th<br>ind<br>rem<br>ind<br>ad<br>byy<br>tra                                                                                                    | Please click co      | Make Paymen<br>Make Paymen<br>Make Paymen<br>Agreement:<br>India Inny account for<br>Infinite Inny account for<br>Infinite Inny account for<br>Inny account for Inny account for<br>Infinite Inny account for<br>Infinite Inny account for<br>Inny account for Inny account for<br>Inny account for Inny account for Inny account for<br>Inny account for Inny account for Inny account for<br>Inny account for Inny account for Inny account                                                                                                    | able to revie<br>able to revie<br>Amount:<br>Amount:<br>nt/Donation to:<br>From Account:<br>In Live Demo Acc<br>the transaction a<br>trunds in my acc<br>count to pay an<br>the resubmission<br>the maximum retu                                                                                                    | CONTINUE<br>CONTINUE<br>\$0.01<br>Location 1<br>Checking:<br>count to electror<br>bore, and under<br>mort, 1 accorder<br>y transaction fee<br>and under<br>mort, 1 accorder<br>y transaction fee<br>and under<br>for an under<br>for an under<br>for a                                        | nent before nent before nent before nent before second second sec | submitti<br>145<br>account for be the<br>ssessed by<br>we cute this                                                                                                    | ng.      |
| A<br>I. I.<br>I in the<br>In the<br>In the<br>In the<br>In the<br>In the<br>In the<br>In the<br>In the<br>In the<br>In the<br>In the<br>In the<br>In the<br>Internet I I.<br>I I. I. I. I. I. I. I. I. I. I. I. I. I.                                                                                                    | Please click co      | Make Paymer<br>Make Paymer<br>Make Paymer<br>Make Paymer<br>Magreement:<br>horize Alpine Bank-Nor<br>ve.<br>funds in my account for<br>ank-Non Live Demo Ar<br>transaction, J authorise<br>and Hora Live Demo Ar<br>transaction, J authorise<br>and the accept<br>research may be revoked<br>2001                                                                                                    | Amount:<br>Amount:<br>Amount:<br>nt/Donation to:<br>From Account:<br>From Account to pay an<br>the resultion to pay an<br>the result to pay an<br>the maximum refu                                                                                                    | CONTINUE<br>CONTINUE<br>\$0.01<br>Location 1<br>Checking:<br>count to electror<br>bove, and under<br>sum.t. 1 acknowsky<br>transaction fee<br>of the entry and,<br>met shall be m<br>cessing of this tr                                                                                                    | nent before incati before incati be                                                                                                    | submitti<br>445<br>account for<br>an ancial<br>an ancial<br>an ancial<br>account for<br>be the<br>sessed by<br>an<br>account for<br>the the<br>sessed by<br>an<br>account for<br>the the the<br>sessed by<br>account for<br>the the the<br>sessed by<br>account for<br>the the the<br>sessed by<br>account for<br>the the the<br>sessed by<br>account for<br>the the the<br>sessed by<br>account for<br>the the the<br>sessed by<br>account for<br>the the the the the the the the the the<br>sessed by<br>account for<br>the the the the the the the the the the                                                                                                    | ng.      |
| A<br>L, b<br>th<br>th<br>th<br>th<br>th<br>th<br>th<br>th<br>th<br>th<br>th<br>th<br>th                                                                                                    | Please click co      | Agreement:<br>Indix November 2001<br>Make Payment<br>Make Payment                                            | Amount:<br>AMOCEL<br>Amount:<br>nt/Donation to:<br>From Account:<br>n Live Demo Acc<br>the transaction a<br>trunds in my acc<br>control to pay an<br>the resubnistican<br>at emaximum reb<br>ance of this agree<br>4, prior to the pro                                                                                                    | CONTINUE<br>CONTINUE<br>\$0.01<br>Location 1<br>Checking:<br>count to electror<br>bore, and conservation fee<br>more to acknowledge<br>of the entry and<br>am fee amount, and<br>am fee amount.                                                                                                    | nent before  incally debit my stand that my fil so that it will in so that my be a as applicable, a as applicable, by con                                                                                                    | Submitti<br>145<br>account for<br>ot be the<br>account for<br>to be the<br>to be the to be the<br>to be the to be the<br>to be the to be the<br>to be the to be the to be the<br>to be the to be the to be the to be the to be the<br>to be the to be the to be the to be the to be the<br>to be the to be the to be the to be the to be the to be the<br>to be the to be the                                                                                                    | ng,      |
| A<br>L.<br>Indiana<br>Monomentary<br>Indiana<br>Monomentary<br>Indiana<br>Indiana<br>Monomentary<br>Indiana<br>Indiana<br>Indian<br>Indiana<br>Indiana<br>Indiana<br>Indiana<br>Indiana<br>Indian | Please click co      | Agreement:<br>horize Apine Bank Nor-<br>Make Payment<br>Agreement:<br>horize Apine Bank Nor-<br>funds in my account for<br>all thera are insufficient<br>funds in my account for<br>all thera are insufficient<br>transaction, I authorize to<br>transaction, I authorize to<br>an above and the accept<br>reement may be revoked<br>50.01<br>Location 1<br>Checking: X000002245<br>4/182019                                                                                                    | able to revie<br>able to revie<br>Amount:<br>Amount:<br>nt/Donation to:<br>From Account:<br>In Live Demo Account:<br>Thinds in my account<br>the transaction a<br>the resubmission<br>the resubmission<br>ance of this agree<br>4, prior to the pro                                                                                                    | CONTINUE<br>CONTINUE<br>\$0.01<br>Location 1<br>Checking:<br>toount to electror<br>bove, and under<br>sount. 1 acknowled<br>y transaction fee<br>of the entry and<br>um fee amount.<br>meen shall be m<br>cessing of this tr                                                                                                    | nent before  nent before  xxxxxxx22   xxxxxx22  xxxxxx22  xxxxxx22  xxxxxxx22  xxxxxxxx                                                                                                    | submitti<br>145<br>account for<br>be the<br>seesed by<br>an<br>ancial<br>seesed by<br>an<br>ancial<br>seesed by<br>an<br>ancial<br>ancial<br>a | ng.      |
| A<br>L, th<br>th<br>th<br>th<br>ad<br>th<br>th<br>th<br>th<br>th<br>th<br>th<br>th<br>th<br>th<br>th<br>th<br>th                                                                                                    | Please click co      | Agreement:<br>India in was account for<br>India in my account for<br>India in my account for<br>India in                                                                                                    | Amount:<br>AMOGEL<br>Amount:<br>AMOUNT<br>Amount:<br>Int/Donation to:<br>From Account:<br>Introduction to pay an<br>the resubmission<br>the resubmission pay and<br>the resubmission<br>ance of this agreed<br>d, prior to the pro                                                                                                    | CONTINUE<br>CONTINUE<br>\$0.01<br>Location 1<br>Checking:<br>count to electror<br>bove, and under<br>to deterror<br>to deterror<br>to deteror<br>to deterroro | nent before  incally debit my it stand that my fin s that may be a as applicable, a s as applicable, by cob                                                                                                    | Submitti<br>145<br>account for<br>to be the<br>sessed by<br>an<br>execute this<br>intacting u                                                                                                    | ng.      |
| A<br>I. L<br>I at<br>I at<br>I at<br>I at<br>I at<br>I at<br>I at<br>I at                                                                                                    | Please click cc      | Agreement:<br>Agreement:<br>Make Payment<br>Make Payment<br>Make Payment<br>Agreement:<br>India In My account for<br>all there are insufficient<br>mark Non LVP Demo Ar<br>transaction, I authorize to<br>we account up to the sta<br>and Non LVP Demo Ar<br>transaction, I authorize to<br>so of<br>Loation 1<br>Checking: XXXXXXXXXXXXXXXXXXXXXXXXXXXXXXXXXXXX                                                                                                    | e able to revie<br>able to revie<br>ANCEL<br>Amount:<br>nt/Donation to:<br>From Account:<br>In Live Demo Acc<br>the transaction a<br>trunds in my acc<br>count to pay and<br>the resubmission<br>te maximum retu<br>ance of this agreed<br>a, prior to the pro-                                                                                                    | CONTINUE<br>CONTINUE<br>\$0.01<br>Location 1<br>Checking:<br>Checking:<br>Count to electror<br>boye, and under<br>sount 1 acknowled<br>of the entry and<br>of the entry and of the entry and<br>of the entry and of the entry and<br>of the entry and of the entry and<br>of the entry and of the entry and<br>of the entry and of the entry and<br>of the entry and of the entry and<br>of the entry and of the entry and<br>of the entry and of the entry and of the entry and<br>of the entry and of the entry and of the entry and of the entry and of the entry and of the entry and of the entry and of the entry and of the entry and of the entry and of the entry and of the entry and of the entry and o                                                                                                    | ment before ment before status                                                                                                    | Submitti<br>145<br>account for<br>account for<br>to be the<br>sessed by<br>an<br>eccute this<br>so<br>account for<br>to be the<br>sessed by<br>an<br>account for<br>to be the<br>sessed by<br>an<br>account for<br>to be the<br>sessed by<br>account for<br>to be the<br>sessed by<br>account for<br>to be account for<br>to be account for                                                                                                    | ng.      |
| A<br>In additional and the second second                                                                                                    | Please click co      | Agreement:<br>Agreement:<br>Agreement:<br>Agreement:<br>Agreement:<br>Agreement:<br>Agreement:<br>Agreement:<br>Agreement:<br>Agreement:<br>Agreement:<br>Agreement may be revoked<br>50.01<br>Locaton 1<br>Checking: X000002345<br>4/15/2018<br>ent:<br>Bankin for the brankstonador, Jo                                                                                                    | e able to revie<br>able to revie<br>CANCEL<br>Amount:<br>Amount:<br>nt/Donation to:<br>From Account:<br>n Live Demo Acc<br>the transaction a<br>thore account to py an<br>count to py an<br>count to py an<br>the resubmission<br>the resubmission<br>the resubm | CONTINUE<br>CONTINUE<br>\$0.01<br>Location 1<br>Checking:<br>Count to electror<br>boxe, and under<br>purch 1. Jackmobild<br>to the entry and<br>mine amount.<br>ment shall be<br>count to all the try<br>second by                                                                                                    | Inent before  Inent before  Inent b                                                                                                    | Submitti<br>145<br>account for<br>annotal<br>account for<br>annotating ur<br>annotating ur                                                                                                    | ng.      |
| A<br>L, L<br>b<br>b<br>b<br>b<br>b<br>b<br>b<br>b<br>b<br>b<br>b<br>b<br>b<br>b<br>b<br>b<br>b<br>b<br>b                                                                                                    | Please click cc      | Agreement way be revoked<br>so the submersion of the<br>submersion of the submersion of the<br>submersion of the submersion of the submersion of the<br>submersion of the submersion of the submersion of the<br>submersion of the submersion of the                                                                                                    | able to revie able to revie able to revie able to revie able to revie able to revie able to revie able to revie able to revie able to revie able to revie able to revie                                                                                                    | CONTINUE<br>CONTINUE<br>S0.01<br>Location 1<br>Checking:<br>Count to electror<br>bove, and under<br>Checking:<br>Count to electror<br>for electror<br>for electror<br>for file and the state<br>of the entry and,<br>ment shall be m<br>cessing of this tr<br>cessing of this tr                                                                                                    | nent before  incally debit my indation my indation                                                                                                    | Submitti<br>145<br>account for<br>ot be the<br>essessed by<br>an<br>execute this<br>wratching ur<br>excetter this                                                                                                    | ng.      |

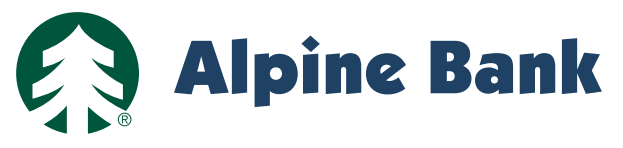

#### EDIT RECURRING PAYMENTS

- 1. Log into the payment portal using your username and password.
- 2. Click on the pencil under the edit section next to your scheduled payment (pictured below)
- 3. On the dropdown screen you may edit the Amount, Frequency, # Of Payments, Payment Date, and Account.
- 4. Once you've made your changes, click Submit Note: You may <u>Delete</u> the recurring payment by checking the box Delete Payment, then click Submit to disable the recurring payment, uncheck the Enabled box, then click Submit

| Scheduled Transactions |                             |        |                           |                |                  |                  |          |  |
|------------------------|-----------------------------|--------|---------------------------|----------------|------------------|------------------|----------|--|
| Next Paymer            | nt Date                     | Amount | Location                  |                |                  |                  |          |  |
| In 4 Days              | In 4 Days \$0.01 Location 1 |        |                           |                |                  |                  | Enabled  |  |
| Next Paymen            | t Date                      | Amount | Location                  |                |                  |                  |          |  |
|                        | \$0.01 Location 1           |        |                           |                |                  |                  | Disabled |  |
| Amount:                | \$0.01                      | Paym   | Make<br>nent/Donation to: | Location 1 🔻   | Select Account:  | Checking: XXXXXX |          |  |
| Frequency:             | Once a Month 🔻              | ]      | Payment Day:              | Last Day 🔻     | Start Date:      | 3/31/2018        | 1        |  |
| # Of<br>Payments:      | 12                          | #      | Payments Made:            | 0              | Next Recurrence: | 3/31/2018        | 1        |  |
|                        | 🗌 Infinite Paymen           | t      | 🗹 Enabled                 | Delete Payment |                  | CANCEL SUBM      |          |  |